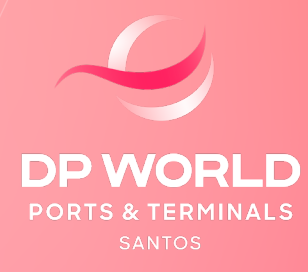

SAIBA COMO ACOMPANHAR AS SUAS TRANSAÇÕES FINANCEIRAS

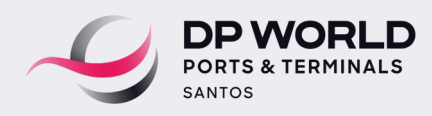

# **ACESSO AO PORTAL FINANCEIRO**

## **ACESSO AO PORTAL**

Para acessar o portal, o usuário deverá entrar no domínio: embraportonline.com.br/MinhasFaturas

Para uma navegação mais ágil e segura, recomendamos a utilização dos seguintes navegadores:

- Google Chrome, a partir da versão 32.0.1700.76
- Internet Explorer, na versão 8.0 ou superior
- Mozilla Firefox, a partir da versão 29.0.1.

Digite o Login/ E-mail e a Senha. Em seguida clique no botão Login.

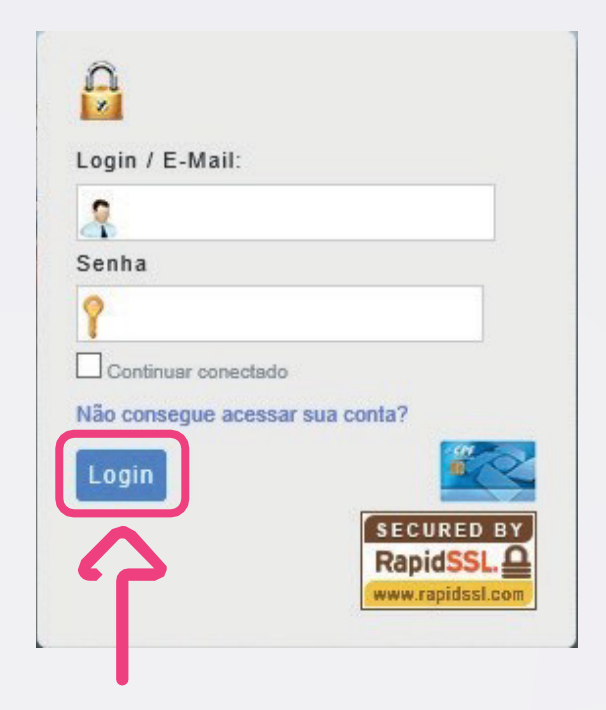

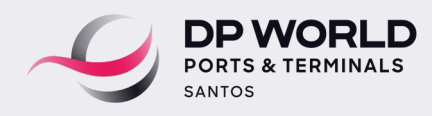

# FILTRO DE PESQUISA NOTAS FISCAIS

## **ACESSAR MINHAS FATURAS / FILTROS**

Após o Log in, acesse a tela de filtros para pesquisa das pendências financeiras. Caso o cliente tenha alguma fatura emitida a pagar, o sistema enviará um alerta de cobrança (link) para o e-mail cadastrado no CRM.

Ao clicar no link enviado por e-mail, o usuário será direcionado para uma tela que disponibilizará todos os processos que estejam em aberto (vencidos e a vencer).

Lembramos que para entrar na tela de consulta, o acesso deverá ser feito pelo usuário Master de sistema e atrelado ao CNPJ habilitado. A consulta permitirá visualizar a posição de cada carteira do cliente.

| DP \<br>Santos | WORLD                      | Minhas Faturas |          |             |                       |           |      |  |  |  |
|----------------|----------------------------|----------------|----------|-------------|-----------------------|-----------|------|--|--|--|
| Filtros        |                            |                |          |             |                       |           | ^    |  |  |  |
| Segme          | Segmento                   |                |          |             | Draft                 |           |      |  |  |  |
| Tod            | Todos                      |                |          |             | \FT <sup>®</sup>      |           |      |  |  |  |
| RPS            |                            |                | Nota     | Nota Fiscal |                       |           |      |  |  |  |
| Π              | RPS                        |                |          | NOTAFISCAL  |                       |           |      |  |  |  |
| Emissa         | ão De                      |                | Emiss    | ão Até      |                       |           |      |  |  |  |
| <b>m</b>       | Data Inicial de Emissão    |                | <b>m</b> | Dat         | a Final de Emissão    |           |      |  |  |  |
| Vencin         | Vencimento De              |                |          |             | Vencimento Até        |           |      |  |  |  |
| <b></b>        | Data Inicial de Vencimento |                | m        | Dat         | a Final de Vencimento |           |      |  |  |  |
|                |                            |                |          |             |                       | Pesquisar | npar |  |  |  |

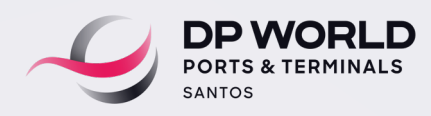

## FILTRO DE PESQUISA NOTAS FISCAIS

## MINHAS FATURAS / FILTROS / DOWNLOADS DISPONÍVEIS

Na tela de consulta, serão disponibilizadas O2 abas com as faturas em aberto, sendo "Vencidas" e "A Vencer".

O valor total da soma das faturas estará descrito ao lado.

| DP WORLD                                | ,                   | Min       | has Faturas |       |              |                 |                    |            |
|-----------------------------------------|---------------------|-----------|-------------|-------|--------------|-----------------|--------------------|------------|
| Filtros                                 |                     |           |             |       |              |                 |                    | ,          |
| Downloads Disponív<br>A Vencer Vencidas | veis<br>Valor Total | : R\$0.00 |             |       |              |                 |                    |            |
| CGME, TO                                | DRAFT               | RPS       | NOTA FISCAL | VALOR | DATA EMISSÃO | DATA VENCIMENTO | PREVISÃO PAGAMENTO | DOCUMENTOS |
|                                         |                     |           |             |       |              |                 |                    |            |

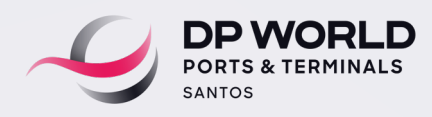

## FILTRO DE PESQUISA NOTAS FISCAIS

Por meio do Portal, o cliente encontrará disponibilizado ao lado de cada fatura, os documentos relacionados àquele faturamento.

Ao clicar nos botões dos documentos, será aberta uma nova página com o documento específico para ser salvo no diretório do Cliente.

| DP WORLD           | 3          | 1                | Minhas Faturas |             |              |                 |                    |                            |   |
|--------------------|------------|------------------|----------------|-------------|--------------|-----------------|--------------------|----------------------------|---|
| Filtros            |            |                  |                |             |              |                 |                    |                            | ~ |
|                    |            |                  |                |             |              |                 |                    |                            |   |
| Downloads Disponív | veis       |                  |                |             |              |                 |                    |                            | ~ |
| A Vencer Vencidas  | Valor Tota | II: R\$ 38143.57 |                |             |              |                 |                    |                            |   |
| SEGMENTO           | DRAFT      | RPS              | NOTA FISCAL    | VALOR       | DATA EMISSÃO | DATA VENCIMENTO | PREVISÃO PAGAMENTO | DOCUMENTOS                 |   |
| Importação         | 401628     | 256558           | 256543         | R\$ 1690.96 | 17/02/2020   | 09/03/2020      | 20/03/2020         | BOLETO DRAFT NFS-E RPS XML |   |
| Importação         | 405050     | 258888           | 258872         | R\$ 1516.03 | 06/03/2020   | 27/03/2020      |                    | BOLETO DRAFT NFS-E RPS XML |   |
| Importação         | 405391     | 259168           | 259152         | R\$ 3591.8  | 09/03/2020   | 30/03/2020      |                    | BOLETO DRAFT NFS-E RPS XML |   |
| Importação         | 405707     | 259305           | 259289         | R\$ 583.09  | 10/03/2020   | 31/03/2020      |                    | BOLETO DRAFT NFS-E RPS XML |   |
| Importação         | 405719     | 259306           | 259290         | R\$ 3498.5  | 10/03/2020   | 31/03/2020      |                    | BOLETO DRAFT NFS-E RPS XML |   |
| Importação         | 406481     | 259763           | 259747         | R\$ 932.94  | 12/03/2020   | 02/04/2020      |                    | BOLETO DRAFT NFS-E RPS XML |   |
| Importação         | 406564     | 259769           | 259753         | R\$ 862.83  | 12/03/2020   | 02/04/2020      |                    | BOLETO DRAFT NFS-E RPS XML |   |
| Importação         | 406565     | 259770           | 259754         | R\$ 1801.9  | 12/03/2020   | 02/04/2020      |                    | BOLETO DRAFT NES-E RPS XML |   |
|                    |            |                  |                |             |              |                 |                    |                            |   |

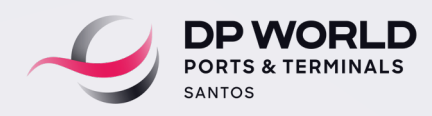

# FILTRO DE PESQUISA NOTAS FISCAIS

Entenda a seguir os casos em que não serão disponibilizados todos os documentos:

## **BOLETO BANCÁRIO:**

O método de pagamento cadastrado para esta NF foi por meio de Depósito Bancário.

Para solicitar a alteração da forma de pagamento para boleto bancário ou atualização dos valores a pagar, envie um e-mail para **contasareceber.ssz@dpworld.com** 

#### **DEMAIS DOCUMENTOS:**

Documentos anteriores ao ano de 2020 devem ser solicitados diretamente ao e-mail do faturamento: faturamentoimportacao.ssz@dpworld.com

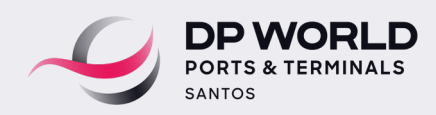

## **PREVISÃO DE PAGAMENTO**

Campo descrito ao lado de cada fatura. Caso haja a necessidade de prorrogação de alguma NF especifica, o cliente poderá sugerir uma nova data de pagamento. Após a inclusão manual da nova data de pagamento pelo Cliente, o sistema validará a informação e incluirá um check (V) ao lado do campo de Previsão de Pagamento. Após a validação, o departamento de Contas a Receber receberá um e-mail confirmando esta informação.

Lembrando que, para todos os processos em que haja prorrogação do vencimento, haverá incidência de encargos moratórios de 2% de multa (simples) e 0,033% ao dia de juros de mora até a data de pagamento, conforme descrito em contrato comercial ou tabela pública divulgada na página da DP World Santos.

| DP WORLD <sup>®</sup> | •          | 1               | Vinhas Faturas |             |              |                 |                    |                            |   |
|-----------------------|------------|-----------------|----------------|-------------|--------------|-----------------|--------------------|----------------------------|---|
| Filtros               |            |                 |                |             |              |                 |                    |                            | ~ |
| Downloads Disponív    | veis       |                 |                |             |              |                 |                    |                            | ~ |
| A Vencer Vencidas     | Valor Tota | I: R\$ 38143.57 |                |             |              |                 |                    |                            |   |
| SEGMENTO              | DRAFT      | RPS             | NOTA FISCAL    | VALOR       | DATA EMISSÃO | DATA VENCIMENTO | PREVISÃO PAGAMENTO | DOCUMENTOS                 |   |
| Importação            | 401628     | 256558          | 256543         | R\$ 1690.96 | 17/02/2020   | 09/03/2020      | 20/03/2020         | BOLETO DRAFT NFS-E RPS XML |   |
| Importação            | 405050     | 258888          | 258872         | R\$ 1516.03 | 06/03/2020   | 27/03/2020      |                    | BOLETO DRAFT NFS-E RPS XML |   |
| Importação            | 405391     | 259168          | 259152         | R\$ 3591.8  | 09/03/2020   | 30/03/2020      |                    | BOLETO DRAFT NFS-E RPS XML |   |
| Importação            | 405707     | 259305          | 259289         | R\$ 583.09  | 10/03/2020   | 31/03/2020      |                    | BOLETO DRAFT NFS-E RPS XML |   |
| Importação            | 405719     | 259306          | 259290         | R\$ 3498.5  | 10/03/2020   | 31/03/2020      |                    | BOLETO DRAFT NFS-E RPS XML |   |
| Importação            | 406481     | 259763          | 259747         | R\$ 932.94  | 12/03/2020   | 02/04/2020      |                    | BOLETO DRAFT NFS-E RPS XML |   |
| Importação            | 406564     | 259769          | 259753         | R\$ 862.83  | 12/03/2020   | 02/04/2020      |                    | BOLETO DRAFT NFS-E RPS XML |   |
| Importação            | 406565     | 259770          | 259754         | R\$ 1801.9  | 12/03/2020   | 02/04/2020      |                    | BOLETO DRAFT NFS-E RPS XML |   |